# Fact Sheet

# Medical Officers with multiple contracts

To submit an iExpense claim as a Medical Officer with multiple contracts, please consider the following.

- 1. How Oracle is configured for MOs with multiple contracts
- 2. How to complete the MOPDRS Multi Contract Claim Form
- 3. How to submit the MOPDRS Multi Contract Claim Form on Oracle iExpense

## How Oracle is configured for MOs with multiple contracts

As a Medical Officer (MO) with multiple contracts across SA Health, iExpense provides you with one account and the amalgamation of your combined entitlements across sites and enterprise agreements (EAs). This means when applying for professional development reimbursement (PDR) you will have a single login *User Name* (your HAD ID), regardless of the number of contracts you have with SA Health.

Your PD balance is held with your **primary** LHN/agency, which is determined by which contract has the following attributes by comparison with the other contract/s:

- 1. Greatest FTE;
- 2. If FTE is equal, then the agency you have been with the longest is your primary;
- 3. If 1 & 2 are equal, it is the contract with the lowest employee number.

Oracle iExpense, by design, does not allow for approval by multiple direct line managers (DLMs), however MOs with multiple contracts/DLMs are to obtain approval from their nonprimary DLM(s) by using the <u>MOPDRS Multi Contract Claim Form (DOCX 852KB)</u> and attaching it to the claim to inform the primary DLM (who will review the claim for approval on Oracle).

This enables the review by your other DLM(s) of your PDR claim and when uploaded into iExpense, this provides your primary DLM visibility of your non-primary DLM(s) approval. When you submit a claim for approval, your non-primary DLM will receive an 'FYI' notification via email – this is for their information only and no action is required by your non-primary DLM to progress the claim.

If you are seeking reimbursement for professional development entitlements, in accordance with all applicable EAs in regard to your current contracts held, reference should be made to the relevant EA and the relevant SA Health policies which can be viewed on the <u>Medical Officer</u> <u>Professional Development intranet page</u>.

For employees who have an Oracle account set up for one employee number but then obtain (or had previously held) a different employee number for a separate contract, an <u>SAH MOPD</u> <u>AP Creation/Maintenance Form</u> must be completed and returned for each SA Health Medical Officer contract regardless of whether it is the primary employee number or not. Ensuring there is an Oracle account for each existing employee number allows Oracle to draw all of the necessary contract data from the CHRIS21 system and therefore allocate the correct PD balance. Failure to obtain an Oracle record for each employee number could result in an insufficient Oracle balance, unaligned with the appropriate entitlements.

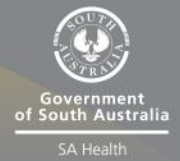

#### How to complete the Multi Contract MOPDR Form

If you have more than one contract, you will also have more than one Direct Line Manager. The MOPDRS Multi Contract Claim Form enables discussion with your other DLM(s) surrounding your professional development and reimbursements.

Once you and your other DLM(s) have completed this form, uploading it to iExpense enables visibility by the MO's primary DLM of that verification.

- > Complete section A.1 Primary Contract and Employee Details
- > Complete section A.2 Second Contract Details
- > Complete section **A.3** Third Contract Details (if applicable)
- > Complete section **B** Details of Current Expense Claim
- > Complete section **D** Verification by Direct Line Manager (identified in **A.2**)
- Complete section E Verification by Direct Line Manager (identified in A.3) (if applicable)

### How to submit the Multi Contract MOPDR Form on Oracle iExpense

Please Note: once you have uploaded this form (into Oracle iExpense) and submitted your claim electronically to your primary LHN DLM, your primary LHN DLM will review this form. If approved your claim will progress to your PD Officer, for a final check of documentation and if complete will progress your claim to SSSA for payment. It is the responsibility of the MO to ensure that all information provided is true and correct to the best of their knowledge.

- > Please refer to our web page <u>sahealth.sa.gov.au/reimburseme</u> for user instructions on how to submit a claim
- > Complete each of the steps to progress the creation of the expense report
- On the first expense line, complete the date, receipt amount, expense type and justification of the item you wish to claim for
- > Click on '*details*' icon in far right of expense line

| 0                                                              |                                                                                                    |            |          | 0                       |              |   |                     |                 | 0                  |                      |
|----------------------------------------------------------------|----------------------------------------------------------------------------------------------------|------------|----------|-------------------------|--------------|---|---------------------|-----------------|--------------------|----------------------|
| General Information                                            |                                                                                                    |            |          | Cash and Other Expenses |              |   | Expense Allocations |                 | Review             |                      |
| Create                                                         | Create Expense Report: Cash and Other Expenses                                                                                                    |            |          |                         |              |   |                     |                 |                    |                      |
|                                                                |                                                                                                    |            |          |                         |              |   | Save                | Cancel Back Ste | ep 2 of 4 Next Cur | ency Conversion Rate |
| Rece                                                           | ipt-Ba                                                                                                    | sed Expen  | ISES     |                         |              |   |                     |                 |                    |                      |
| TTP                                                            | VTTR Enter all humans another patients and another patient to enter information experies to an another a fut Patient and when any another han an another han an an another han an an another han an an an an an an an an an an an an a |            |          |                         |              |   |                     |                 | nse tyne, click    |                      |
|                                                                | <ul> <li>The fair basines expenses, Enter one expense per line. Once beams to enter information specific to an expense, such as the baily rote: in your receipt includes more than one expense type, duck<br/>Themice.</li> </ul>                                                                                                    |            |          |                         |              |   |                     |                 |                    |                      |
| <b><i>SLID</i></b>                                             | TIP Date Example: 07-SEP-2020.                                                                                                    |            |          |                         |              |   |                     |                 |                    |                      |
| Select                                                         | Select Expense Lines: Duplicate Remove   Show Receipt Currency                                                                                                    |            |          |                         |              |   |                     |                 |                    |                      |
| Select                                                         | All                                                                                                    | elect None |          |                         |              |   |                     |                 |                    |                      |
| Select                                                         | Line                                                                                                    | Date       |          | Receipt Amount          | Expense Type |   | Justification       |                 | Reimbursable /     | mount (AUD) Details  |
|                                                                | 1                                                                                                    |            |          |                         |              | × |                     |                 |                    |                      |
|                                                                | 2                                                                                                    |            | <b>.</b> |                         |              | ~ |                     |                 |                    |                      |
|                                                                | 3                                                                                                    | ГТ         |          |                         |              | ~ |                     |                 |                    |                      |
|                                                                | 4                                                                                                    |            |          |                         |              | ~ |                     |                 |                    |                      |
|                                                                | 5                                                                                                    |            | Ħ        |                         |              | ~ |                     |                 |                    |                      |
|                                                                | 6                                                                                                    |            |          |                         |              | ~ |                     |                 |                    |                      |
|                                                                | Z                                                                                                    |            |          |                         |              | ~ |                     |                 |                    |                      |
|                                                                | 8                                                                                                    |            |          |                         | [            | ~ |                     |                 |                    |                      |
|                                                                | 9                                                                                                    |            |          |                         | [            | ~ |                     |                 |                    |                      |
|                                                                | <u>10</u>                                                                                                    |            |          |                         |              | ~ |                     |                 |                    |                      |
| Add                                                            | Add More Lines Update Total 0.00                                                                                                    |            |          |                         |              |   |                     |                 |                    |                      |
| Select Expense Lines: Duplicate Remove   Show Receipt Currency |                                                                                                    |            |          |                         |              |   |                     |                 |                    |                      |
|                                                                |                                                                                                    |            |          |                         |              |   |                     |                 |                    |                      |

#### **OFFICIAL**

#### > Under 'attachments' select 'Add'

|                                      |                           | 0                   |          |                     |            |        |
|--------------------------------------|---------------------------|---------------------|----------|---------------------|------------|--------|
| General Inform                       | ation                     | Cash and Other Expe | nses     | Expense Allocations |            | Review |
| Cash and Other Expense               | s: Details for Line 1     |                     |          |                     |            |        |
| * Indicates required field           |                           |                     |          | Itemize Duplicate   | New Remove | Return |
| * Expense Type                       |                           | ✓ Justification     |          | ~                   |            |        |
| * Start Date                         | (example: 16-5ep-2021)    |                     |          | $\checkmark$        |            |        |
| Daily Rate                           |                           | Expense Location    |          |                     |            |        |
| Number Of Days                       | 1                         |                     | $\sim$   |                     |            |        |
| * Receipt Amount                     |                           | Merchant Name       |          |                     |            |        |
| * Receipt Currency                   | AUD - Australian Dollar 🗸 | Attachments         | None Add |                     |            |        |
| Exchange Rate<br>Reimbursable Amount | 1<br>AUD                  |                     |          |                     |            |        |
|                                      |                           |                     |          | Itemize Duplicate   | New Remove | Return |

- Complete title and description fields and change category field to MO Multi Contract Reimbursement Form
- > Select 'browse' and select the file of your multi contract form, refer below for visual

| Attachment Summary Information   |                                      |    |
|----------------------------------|--------------------------------------|----|
| Title<br>Description<br>Category | Mo Multi Contract Reimbursement Form |    |
| Define Attachment                |                                      |    |
| Type 🖲 File                      | Brow                                 | se |
|                                  |                                      |    |
| ⊖Text                            | ~                                    |    |
|                                  |                                      |    |

- > Select 'Apply' to add the approved form to your claim
- Follow the same method of attaching both your invoice and receipt for the item you are claiming before submitting into iExpense

## For more information

Medical Officer Professional Development Reimbursement System (MOPDRS) Clinical System Support & Improvement, SA Health <u>Health.PDReimbursement@sa.gov.au</u> <u>sahealth.sa.gov.au/reimburseme</u> For Official Use Only-A1-I1

© Department for Health and Wellbeing, Government of South Australia. All rights reserved.

Medical Officers with multiple contracts.docx Last updated: 23-Oct-24

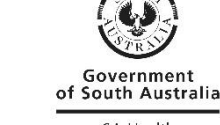

www.ausgoal.gov.au/creative-commons

SA Health